# Making Offline maps for MyTrails from GEOPDF files.

The structure of GEOPDF files is an extension to the well-known Portable Document Format that includes information to calibrate a map (that is, define exactly where the map covers on the earth).

Converting these maps for MyTrails is a simple process that can take less than two minutes....

### **Before you start :**

## *Download and install MAPC2MAPC from http://www.the-thorns.org.uk/mapping*

### Download and install GDAL from http://www.gisinternals.com/sdk/

| 🥹 MapServer and GDAL binary and SDK packages - Mozilla Firefox                                                                                                    |
|----------------------------------------------------------------------------------------------------|
| Ejle Ejili Yew Hişlary Bookmarks Tools Help                                                                                                    |
| RepServer and GDAL binary and SDK pada +                                                                                                    |
| 🔶 🕐 www.gishitemelis.com/sdd/ 😭 😴 🕐                                                                                                    |
| 😥 Most Vasted 🍪 Getting Started 🏊 Latest Headlines 🗍 mapic/mapic.ffeeforu                                                                                                    |
| This page contains the links to the most recent versions of the build SDKs and the related binary packages                                                                                                    |
| This build environment compiles GDAL and MapServer from the subversion and provide cutting edge binary packages containing the latest fixes until the time when build has started (refer to build log for the details). Only the binaries of the latest successful builds are available to download. The possible breaking changes in the subversion causes the compilation to terminate immediately before the packaging is started.                                                                                           |
| Note: The different compilers or platforms involve different CRT dependencies, therefore the binaries of the different packages are not interchangeable.                                                                                                    |
| The contents of the packages are provided under the terms of this license. It is intended to give you permission to do whatever you want with the files: download, modify, redistribute as you please, including building proprietary commercial software, no permission from Tamas Szekeres is required. Some external libraries which can be optionally used by GDAL and MapServer (provided as plugins) are under radically different licenses, you <b>MUST obtain valid licenses</b> for each of these dependent libraries. |
| The following binary only packages are compiled daily based on the MapServer and GDAL SVN (development and stable branches):                                                                                                    |

| Compiler (Platform)            | Downloads                               | Package Info | Build log                    | Build status                       | Latest revision           |
|--------------------------------|-----------------------------------------|--------------|------------------------------|------------------------------------|---------------------------|
| MSVC2003 (Win32) -development  | release-1310-gdal-mapserver             | information  | buildlog   msautotest        | GDAL build Failed                  | <u>3471778779, r25185</u> |
| MSVC2005 (Win32) -development  | release-1400-gdal-mapserver             | information  | buildlog   msautotest        | finished at 2012.10.30. 5:40:45,62 | <u>3471778779, r25191</u> |
| MSVC2005 (Win61) - development | release-1100-x61-gdal-mapserver         | information  | buildlog   msautotest        | finished at 2012.10.30. 5:45:43,74 | <u>3471778779, r25191</u> |
| MSVC2008 (Win32) - development | release-1500-gdal-mapserver             | information  | buildlog   msautotest        | finished at 2012.10.30. 6:13:12,74 | <u>3471778779, r25191</u> |
| MSVC2008 (Win64) - development | release-1500-x64-gdal-mapserver         | information  | buildlog   msautotest        | finished at 2012.10.30. 6:26:01,46 | <u>3471778779, r25191</u> |
| MSVC2010 (Win32) -development  | release-1600-gdal-mapserver             | information  | buildlog   msautotest        | finished at 2012.10.30. 6:31:23,05 | <u>3471778779, r25191</u> |
| MSVC2010 (Win64) -development  | release-1600-x64-gdal-mapserver         | information  | buildlog   msautotest        | finished at 2012.10.30. 6:42:47,58 | <u>34/1//8//9, r25191</u> |
| MSVC2003 (Win32) -stable       | release-1310-qdal-1-9-mapserver-6-0     | information  | buildlog   msautotest        | finished at 2012.10.30. 5:33:57,41 | 15021c65cd, (25191        |
| MSVC2005 (Win32) - stable      | release-1400-gdal-1-9-mapserver-6-0     | information  | buildlog   msautotest        | finished at 2012.10.30. 7:08:44,29 | 15021c65cd, r25191        |
| MSVC2005 (Win64) - stable      | release-1400-x64-gdal-1-9-mapserver-6-0 | information  | buildlog   msautotest        | finished at 2012.10.30. 7:11:31,26 | 15021c65cd, r25191        |
| MSVC2008 (Win32) stable        | release 1500 gdal 1 9 mapserver 6 0     | information  | buildlog   msautotest        | finished at 2012.10.30. 7:32:23,29 | 15021c65cd, r25191        |
| MSVC2008 (Win64) -stable       | release-1500-x64-gdal-1-9-mapserver-6-0 | information  | buildlog   <u>msautotest</u> | finished at 2012.10.30. 7:39:18,22 | 15021c65cd, r25191        |
| MSVC2010 (Win32) -stable       | release-1600-gdal-1-9-mapserver-6-0     | information  | buildlog   msautotest        | finished at 2012.10.30. 7:41:59,88 | 15021c65cd, r25191        |
| MSVC2010 (Win64) -stable       | release-1600-x64-gdal-1-9-mapserver-6-0 | information  | buildlog   msautotest        | finished at 2012.10.30. 7:44:31,57 | 15021c65cd, r25191        |

🐸 Package Information - Mozilla Firefox

<u>File Edit View History Bookmarks Tools Help</u> Package Information

🗲 🛞 www.gisinternals.com/sdk/PackageList.aspx?file=release-1400-gdal-1-9-mapserver-6-0.zip

+

🖻 Most Visited 🥮 Getting Started 🔝 Latest Headlines 🔅 mapc2mapc.freeforu..

### Available downloads (release-1400-gdal-1-9-mapserver-6-0):

| File nome                             |          | Data of compilation                      | Sizo          | Deparintion                 |
|---------------------------------------|----------|------------------------------------------|---------------|-----------------------------|
| File name                             |          | Date of compliation                      | 3120          | Description                 |
| release-1400-gdal-1-9-mapserver-6-0.2 | zip      | 10/30/2012 6:57 AM                       | 21081 kB      | Compiled binaries in a sing |
| release-1400-gdal-1-9-mapserver-6-0-  | Opening  | gdal-19-1400-core.msi                    |               | × Server sou                |
| release-1400-gdal-1-9-mapserver-6-0-  | You har  | ve chosen to open:                       |               | ies and hea                 |
| GDAL-1.9.0.win32-py2.6.exe            | و<br>الج | dal-19-1400-core.msi                     |               | e GDAL pyt                  |
| GDAL-1.9.0.win32-py2.7.msi            | v - 21   | -<br>which is a: Windows Installer Packa | age (17.4 MB) | e GDAL pyt                  |
| GDAL-1.9.0.win32-py3.1.msi            | f        | rom: http://www.gisinternals.com         |               | e GDAL pyt                  |
| GDAL-1.9.0.win32-py3.2.msi            | Would    | you like to save this file?              |               | e GDAL pyt                  |
| GDAL-1.9.1.win32-py2.6.exe            |          |                                          | Save File     | Cancel e GDAL pyt           |
| GDAL-1.9.1.win32-py2.7.msi            |          | 10/3/2012 6:01 AM                        | 400 kB        | Installer for the GDAL pyt  |
| GDAL-1.9.1.win32-py3.1.msi            |          | 10/3/2012 6:02 AM                        | 400 kB        | Installer for the GDAL pyt  |
| GDAL-1.9.1.win32-py3.2.msi            |          | 10/3/2012 6:03 AM                        | 400 kB        | Installer for the GDAL pyt  |
| GDAL-1.9.2.win32-py2.6.exe            |          | 10/30/2012 6:10 AM                       | 369 kB        | Installer for the GDAL pyt  |
| GDAL-1.9.2.win32-py2.7.msi            |          | 10/30/2012 6:08 AM                       | 400 kB        | Installer for the GDAL pyt  |
| GDAL-1.9.2.win32-py3.1.msi            |          | 10/30/2012 6:08 AM                       | 400 kB        | Installer for the GDAL pyt  |
| GDAL-1.9.2.win32-py3.2.msi            |          | 10/30/2012 6:09 AM                       | 400 kB        | Installer for the GDAL pyt  |
| gdal-19-1400-core.msi                 |          | 10/30/2012 6:38 AM                       | 17847 kB      | Generic installer for the G |
| gdal-19-1400-ecw.msi                  |          | 10/30/2012 6:42 AM                       | 1244 kB       | Installer for the GDAL EC   |
| gdal-19-1400-mrsid.msi                |          | 10/30/2012 6:43 AM                       | 2253 kB       | Installer for the GDAL Mrs  |
| gdal-19-1400-oracle.msi               |          | 10/30/2012 6:40 AM                       | 906 kB        | Installer for the GDAL Ora  |
| MapScript-6.0.1.win32-py2.6.exe       |          | 2/8/2012 7:48 AM                         | 225 kB        | Installer for the MapScrip  |

## Start up MAPC2MAPC

#### 🔜 MAPC2MAPC v501 Map Calibration and Conversion Registered to JOHN THORN Edit View Print MergeMaps Utilities Help Batchbuilder File Locate ۱. 7-zip Preferences and Settings MrSIDGeoDecode 17:31:2 Rescale Map 2mapc.log FWTools Listgeo Crop Map GDAL\_Translate rt nc Fit coordinates Srtm2osm Warp Map Load Track/Waypoints Overlay Darken/lighten image

# <u>Use Edit>Locate to open the GDAL\_translate.exe you installed.</u>

| ₩   <sup>*</sup>                                |                                                                                                    |   |
|-------------------------------------------------|----------------------------------------------------------------------------------------------------|---|
| 🔜 MAPC2MAPC v501 Map Calibration and            | Conversion Registered to JOHN THORN                                                                                                    |   |
| File Edit View Print MergeMaps                  | Utilities Help Batchbuilder                                                                                                    |   |
|                                                 | F1 for Help on any screen                                                                                                    | _ |
|                                                 |                                                                                                    |   |
| 17:31:23 Logging to C:\Documents and Settings\. | John\Local Settings\Application Data\mapc2mapc.log                                                                                                    |   |
| Locate GDAL                                     | Translate ? 🗙                                                                                                    |   |
| 1                                               |                                                                                                    |   |
| LOOK                                            |                                                                                                    |   |
|                                                 | a csharp adalenhance.exe                                                                                                    |   |
|                                                 | a an an an an an an an an an an an an an                                                                                                    |   |
| Documents                                       | i <u>qualpluqris</u> <u>qualpluqris</u><br>i ava <u>n</u> odalmanage eye                                                                                                    |   |
|                                                 |                                                                                                    |   |
|                                                 | a and a construction of the construction of the construction of th |   |
| Uesktop                                         | <u>cs2cs.exe</u> <u>gdalwarp.exe</u>                                                                                                    |   |
|                                                 |                                                                                                    |   |
|                                                 | grid grid exe     mearblack.exe                                                                                                    |   |
| My Document                                     | <sup>13</sup> gdal rasterize.exe ogr2ogr.exe                                                                                                    |   |
|                                                 | dal translate.exe                                                                                                    |   |
|                                                 | a <u>jooaagoo.exe</u> <u>joortindex.exe</u><br>Tadalhuildvrt.exe Topenssl.exe                                                                                                    |   |
| My Computer                                     | gdaldem.exe proj.exe                                                                                                    |   |
|                                                 |                                                                                                    |   |
|                                                 |                                                                                                    |   |
| My Network                                      | File name: gdal_translate.exe  Open Open                                                                                                    |   |
|                                                 | Files of type: Exe files (*.exe)                                                                                                    |   |
|                                                 |                                                                                                    |   |
| ·                                               |                                                                                                    |   |

Use Edit>Preferences and settings to ensure 'Crop KAP and PDF maps when loading' is checked

| 🔡 MAR                   | C2MAPC v501 Map Calibration                     | n and Conversion Registered to JOHN |
|-------------------------|-------------------------------------------------|-------------------------------------|
| , File                  | Edit View Print MergeMa                         | ps Utilities Help Batchbuilder      |
|                         | Locate                                          | ► I                                 |
| -                       | Preferences and Settings                        |                                     |
| 17:31:2                 | Rescale Map                                     | cal Settings\Application Data\n     |
|                         | Crop Map                                        |                                     |
| 1                       | Fit coordinates                                 |                                     |
|                         | Warp Map                                        |                                     |
| ▶ <b>⊕</b>   ▶ <b>⊕</b> | , M Auto Select Layer M Show Bounding           | g Box I⊻ Show Highlight on Ro       |
| 🛛 🔜 Prefe               | rences and settings                             |                                     |
| , Load                  | Output General Garmin                           | JNX RMP der                         |
| -<br>  □ s              | itretch not rotate when only two calibration po | oints n D:                          |

Then close MAPC2MAPC so that it remembers these settings.

That was the hard part!

Loading MAP Calibration files

Crop KAP and PDF maps when loading

# To convert a map :

# Start up MAPC2MAPC.

| Þę | , I' | +        | NULU 28    | neur Leye   |                      | nung box  | ie annas   | r ng ng ng on ison | ver 🔟 mange     | •      |
|----|------|----------|------------|-------------|----------------------|-----------|------------|--------------------|-----------------|--------|
|    | 📙 M# | APC2MA   | PC v50     | 1 Map (     | alibration an        | d Conver  | sion Re    | gistered to JOH    | IN THORN        |        |
|    | File | Edit     | View       | Print       | MergeMaps            | Utilities | Help       | Batchbuilder       |                 |        |
|    |      | Load Ca  | alibrated  | Мар         |                      |           |            |                    |                 | F1 for |
|    |      | Load im  | age for d  | calibration | 1 I                  | •         |            |                    |                 |        |
| F  |      | Open vi  | ia GDAL    |             |                      | hn\Loca   | al Setting | s\Application Dat  | a\mapc2mapc.log |        |
|    |      | Build M/ | AP from s  | stored tile | es l                 | •         |            |                    |                 |        |
|    |      | Write G  | alibration | IS          |                      |           |            |                    |                 |        |
|    |      | Write G  | armin Cu   | istom Ma    | p <mark>(KMZ)</mark> |           |            |                    |                 |        |
|    |      | Write M  | lap for M  | lobile dev  | ice                  |           |            |                    |                 |        |

# Open the file you want to convert

| Open Calibration                  |                                                                                                    |           | ? × |
|-----------------------------------|----------------------------------------------------------------------------------------------------|-----------|-----|
| Look in:                          | 🗁 sep 12 💌                                                                                                    | 3 🖻 🖻 🛄 - |     |
| My Recent<br>Documents<br>Desktop | pdf         011d05       0600       geo.pdf         092q07       Type: Adobe Acrobat Document         092q07       Type: Adobe Acrobat Document         02cmw.pdf       Size: 2.14 MB         CT       Danbury       331006         CT       Danbury       331006         55613       GeoPDF.pdf |           |     |

maperag

Depending on the map, it will take a few seconds or minutes to load, convert and crop. Also, you may be asked to match one Datum name with another

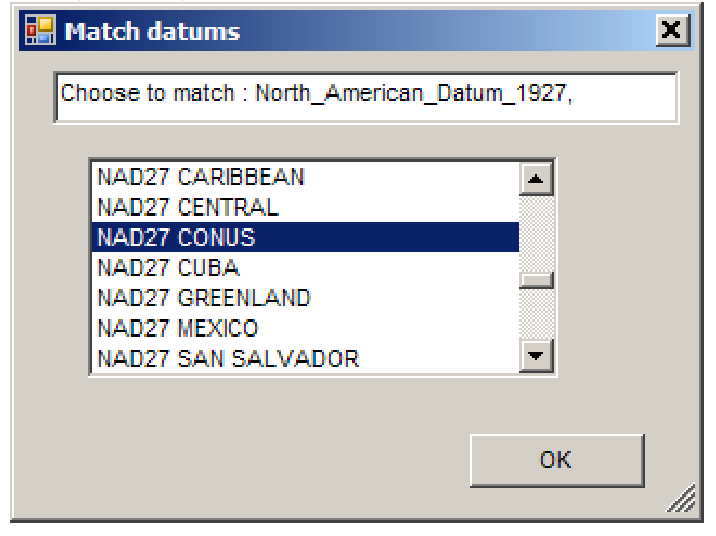

Once you have OK'd the match the program will remember it.

Then you will see a series of information messages

| I  | 🔚 MAI    | PC2MA                  | PC v50                 | 1 Map C                 | alibration an                      | d Convers               | sion Re  | gistered to JOHN THORN       | 1           |     |
|----|----------|------------------------|------------------------|-------------------------|------------------------------------|-------------------------|----------|------------------------------|-------------|-----|
|    | File     | Edit                   | View                   | Print                   | MergeMaps                          | Utilities               | Help     | Batchbuilder                 |             |     |
|    |          |                        |                        |                         |                                    |                         |          |                              |             | F11 |
| 1  |          |                        |                        |                         |                                    |                         |          |                              |             |     |
| ł  | 17-35-21 | l                      | Open Ca                | libration               |                                    |                         |          |                              |             |     |
| l  | 17:35:2  | Conve                  | rting imag             | ne                      |                                    |                         |          |                              |             |     |
|    | 17:35:45 | Input f                | ile size is            | 10000.7                 | 7000^                              |                         |          |                              |             |     |
|    | 0102     | 2030                   | .4050                  | .6070.                  | .8090100 -                         | done.^                  |          |                              |             |     |
|    |          |                        |                        |                         |                                    |                         |          |                              |             |     |
|    | 17:35:48 | 3 Calibra              | tion file a            | ind image               | e loaded                           |                         |          |                              |             |     |
|    | 17:35:48 | l Input c              | latum is 1             | VAD83                   |                                    |                         |          |                              |             |     |
|    | 17:35:48 | i Map is<br>Caliba     | 10000 w                | vide by 7               | 000 high                           |                         |          |                              | u.          |     |
| Į. | 17:30:40 | s Calibra<br>2 Calibra | tion poin              | 1 44.0Z/\<br>+ 44.527   | 010-64.101284<br>700 c0 4c0nc0     | FUUNADA:<br>Dagagininin | D02 con  | ted to 44.527610-64.10128    | 14<br>13063 |     |
|    | 17:35:40 | Calibra<br>Calibra     | tion poin              | 1 44.027.<br>+ 44.207   | 707-63.462063                      | 7 9999 6999             | NAD83    | converted to 44.527733-63.46 | 3 463627    |     |
|    | 17:35:48 | Calibra                | tion poin              | t 44 207                | 544 -64 099377                     | 7 0 6999 NA             | D83 con  | verted to 44 207544 -64 09   | 9377        |     |
|    | 17:35:48 | Project                | tion                   |                         |                                    | 0 0000                  |          |                              |             |     |
|    | 17:35:48 | Croppi                 | ng                     |                         |                                    |                         |          |                              |             |     |
|    | 17:35:48 | 3 1174 c               | oxy 431                |                         |                                    |                         |          |                              |             |     |
|    | 17:35:48 | New in                 | nage is 8              | 625 by 5                | 825                                |                         |          |                              |             |     |
| 1  | 17:35:52 | 2 Polycn               | opped                  |                         |                                    |                         |          |                              |             |     |
| 1  | 17:35:52 | 2 Croppe               | ed<br>Arture Mara      |                         | 701007500070                       | n .                     |          |                              |             |     |
| l  | 17:30:54 | 2 Metres               | s/pixei(mr             | n ibj=5.u<br>tion orrer | /9189/9823/2<br>in edgical edd-    | .∠<br>.0000             |          |                              |             |     |
|    | 17:35:52 | Averac                 | je projec<br>se projec | tion error              | in original grid=<br>in simple TEW | (Plate Carre            | e)=10.4  | 198                          |             |     |
| l  | 17.33.34 |                        | ge projee              | norr error              | in ampie in iv                     | ti lace carre           | .0,-10.4 |                              |             |     |
| 1  | ľ        |                        |                        |                         |                                    |                         |          |                              |             |     |
| 4  |          |                        |                        |                         |                                    |                         |          |                              |             |     |
|    |          |                        |                        |                         |                                    |                         |          |                              |             |     |

If you want to see the loaded map use View. Zoom into the map. A right click on a landmark pops up a Google Earth window – the accuracy is exact!

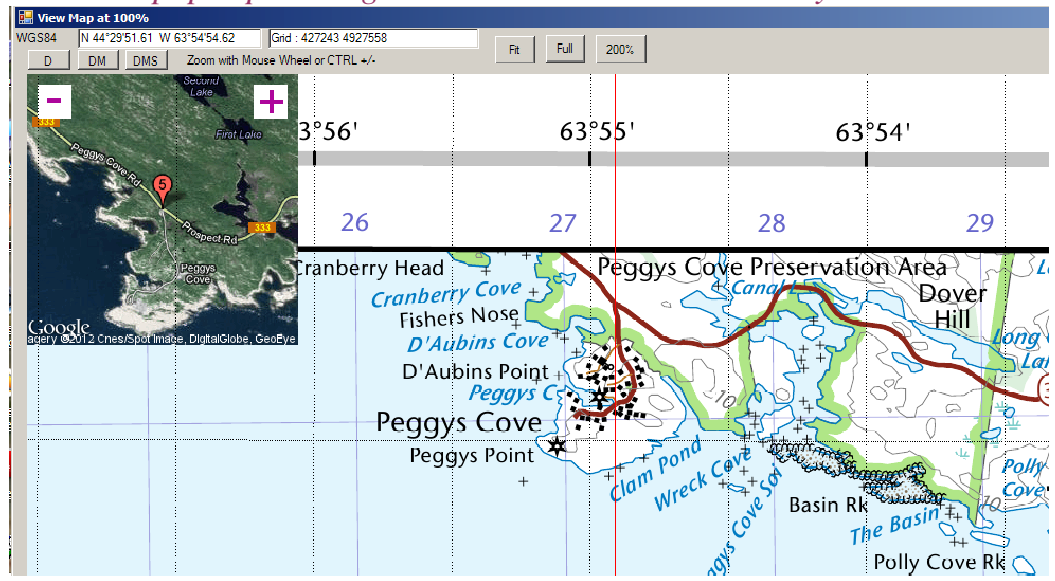

Close the view window

*File>Write Map for a mobile device.* 

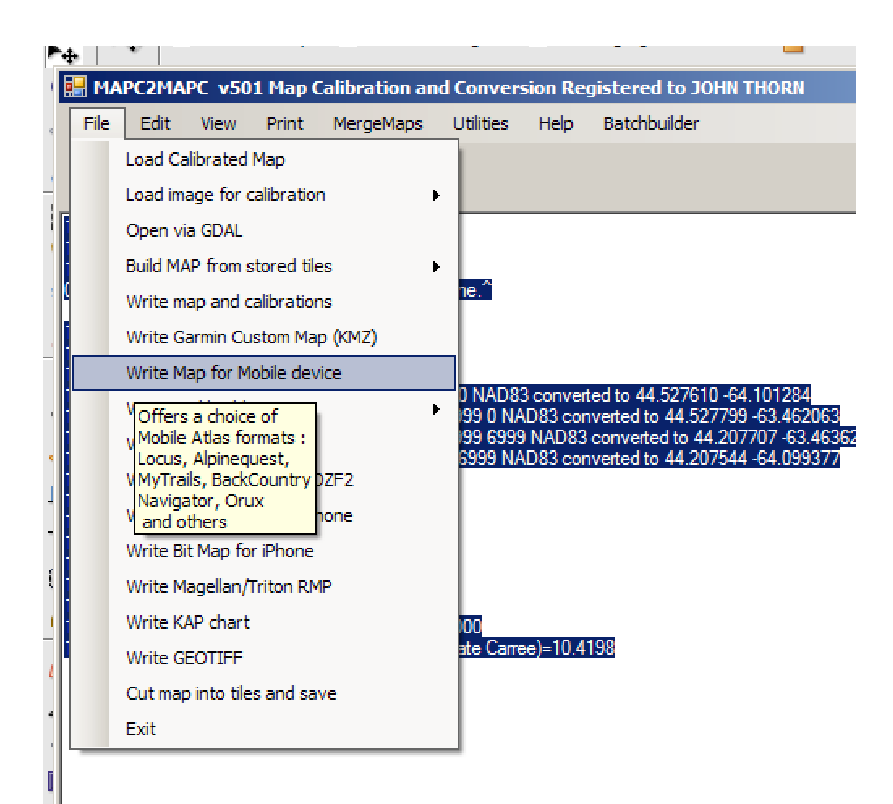

Scroll down the selection box to M G Maps. If the map has areas that you don't want then leave the 'Allow Tile Selection' box checked – otherwise uncheck it. Click OK

| 1   | 🔡 МА               | PC2MA                 | PC v50                  | 1 Map (            | Calibration ar                | d Conver                  | sion Reg   | jistered to  | ЈОНИ ТН   | ORN       |
|-----|--------------------|-----------------------|-------------------------|--------------------|-------------------------------|---------------------------|------------|--------------|-----------|-----------|
|     | File               | Edit                  | View                    | Print              | MergeMaps                     | Utilities                 | Help       | Batchbuilde  | er        |           |
|     |                    |                       |                         |                    |                               |                           |            |              |           |           |
| -   |                    |                       |                         |                    |                               |                           |            |              |           |           |
| 1   | 17:35:2            | 1                     | Open C                  | alibration         |                               |                           |            |              |           |           |
|     | 17:35:2            | 5 Input f             | ning ima<br>ile size is | ge<br>10000,1      | 7000^                         |                           |            |              |           |           |
| 1   | 010:               | 2030.                 | .4050                   | 6070.              | 8090100 -                     | done.^                    |            |              |           |           |
|     | 17:35:4            | 8 Calibra             | tion file a             | and imag           | e loaded                      |                           |            |              |           |           |
| -   | 17:35:4<br>17:35:4 | 8 Input (<br>8 Map is | datum is<br>: 10000 y   | NAD83<br>vide bv 7 | 000 hiah                      |                           |            |              |           |           |
|     | 17-25-4            | 8 Calibra             | tion noir               | а ла бот           | e10.ex 10128/                 |                           | 2 convert  | od to 11 527 | 10 .c/ 10 | 1284      |
| 1   | 17 📟               | Mobile                | Atlas s                 | election           | 1                             |                           |            |              |           | -63.46362 |
| 4   | 17                 | s                     | elect atla              | s                  | Orux Maps                     |                           |            |              |           | 099377    |
| 1   | 17                 |                       |                         |                    | Locus / RMAP                  | S / Galileo :             | sqlite.db  |              |           |           |
| -   | 17<br>17           |                       |                         |                    | Alpinequest /<br>SAS Planet z | MyTrails *./<br>Z/Y/X ong | AQM        |              |           |           |
| ſ   | 17                 |                       |                         |                    | MGMaps / My                   | Trails Z/X_               | Y.MGM      |              |           |           |
| , e | 17                 |                       |                         |                    |                               |                           | _          |              |           |           |
| _   | 17                 | Z                     | oom Lev                 | els :              | 11                            | 14                        |            |              |           |           |
| ı   | 17                 | 4                     | t zoom l                | evel 14 t          | he image will be              | e 135% of t               | he origina | al map       |           |           |
| 4   | HZ B               | Z Allov               | v tile sele             | ection             | Make tile                     | margins tra               | ansoarer   | 12           |           |           |
|     | 17 C               | Meite                 | untina di               | n other to a       | mahila dawiaa a               | r othor loop              | tion?      |              | эк        |           |
| li  | 17 7               | Save 'at              | auas ui<br>las tyti to  | the fold           | er where the 7                | nom levels i              | (12/13/14  | etc) are to  |           |           |
| 1   | 17                 | Saro at               | ao.sa ro                |                    |                               |                           | (1211011)  | 010/ 010 10  |           | <i>i</i>  |
| _   |                    |                       |                         |                    |                               |                           |            |              |           |           |
|     |                    |                       |                         |                    |                               |                           |            |              |           |           |

If you have opted for tile selection you will see screens where you can click on tiles to select (green tick) or deselect (red cross). This starts at a very coarse level and refines over each zoom level.

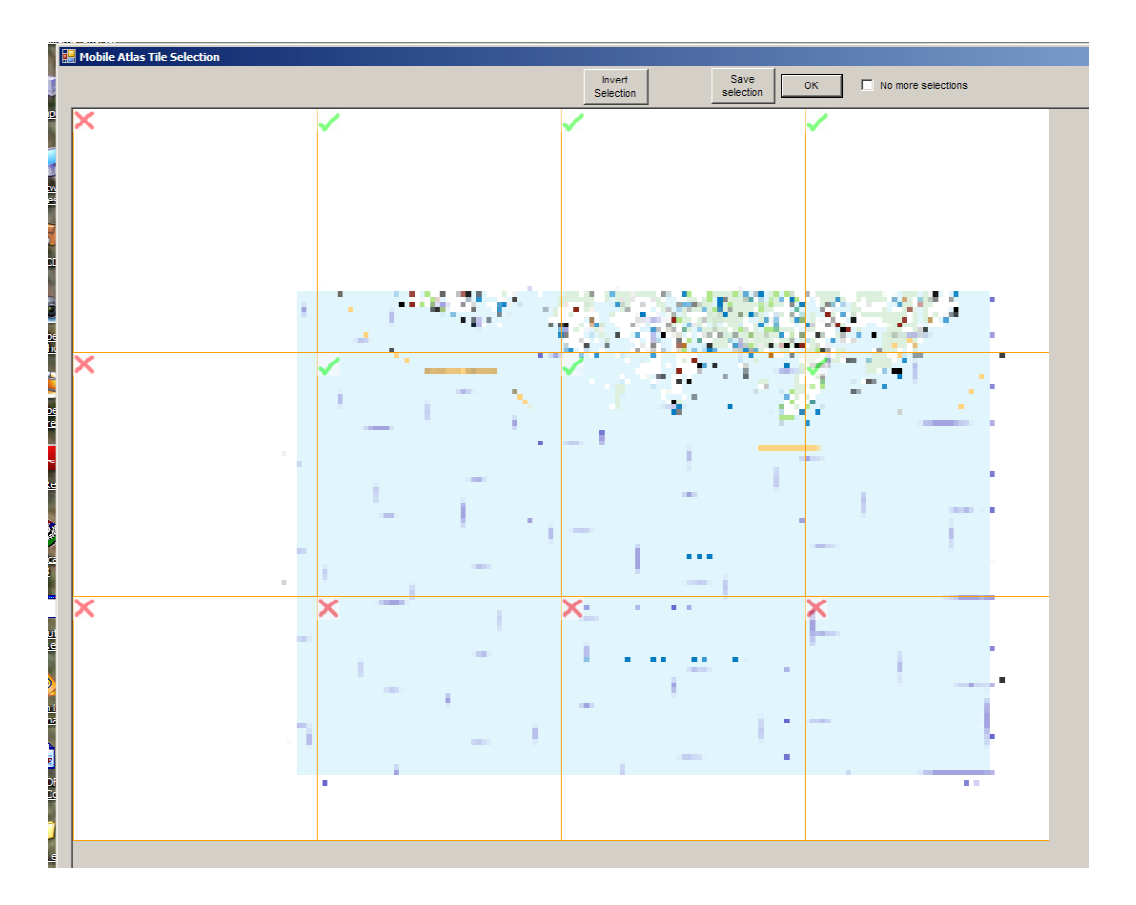

### The file is converted

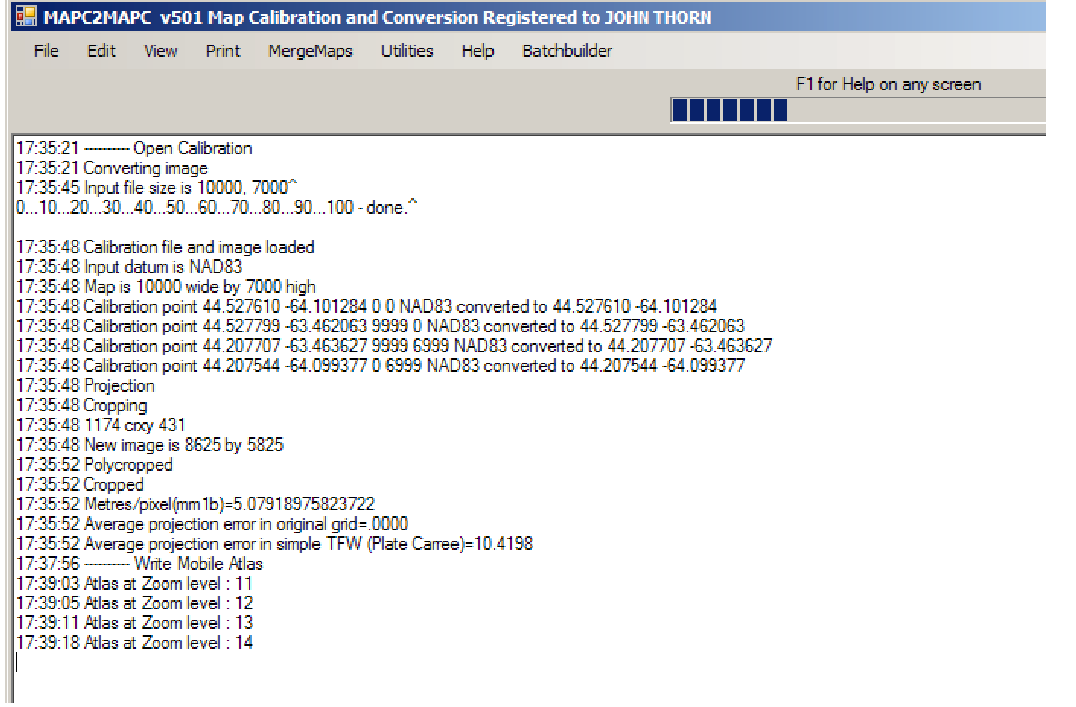

Copy the \_mgmaps folder to the Offline folder of MyTrails on your Android device.

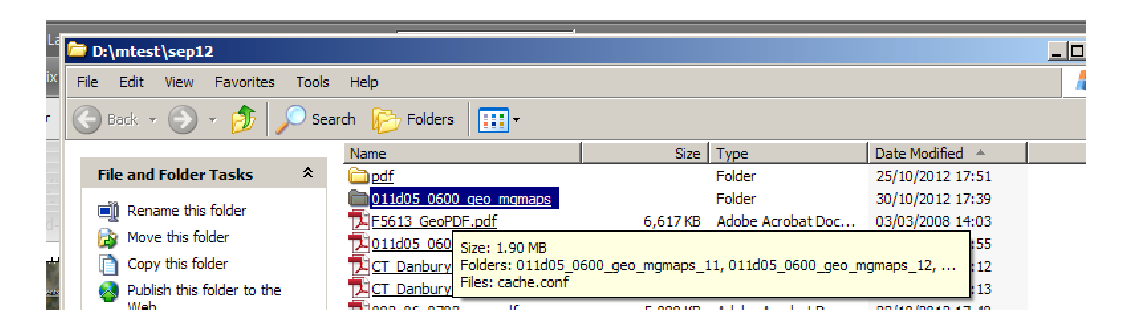

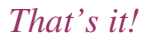

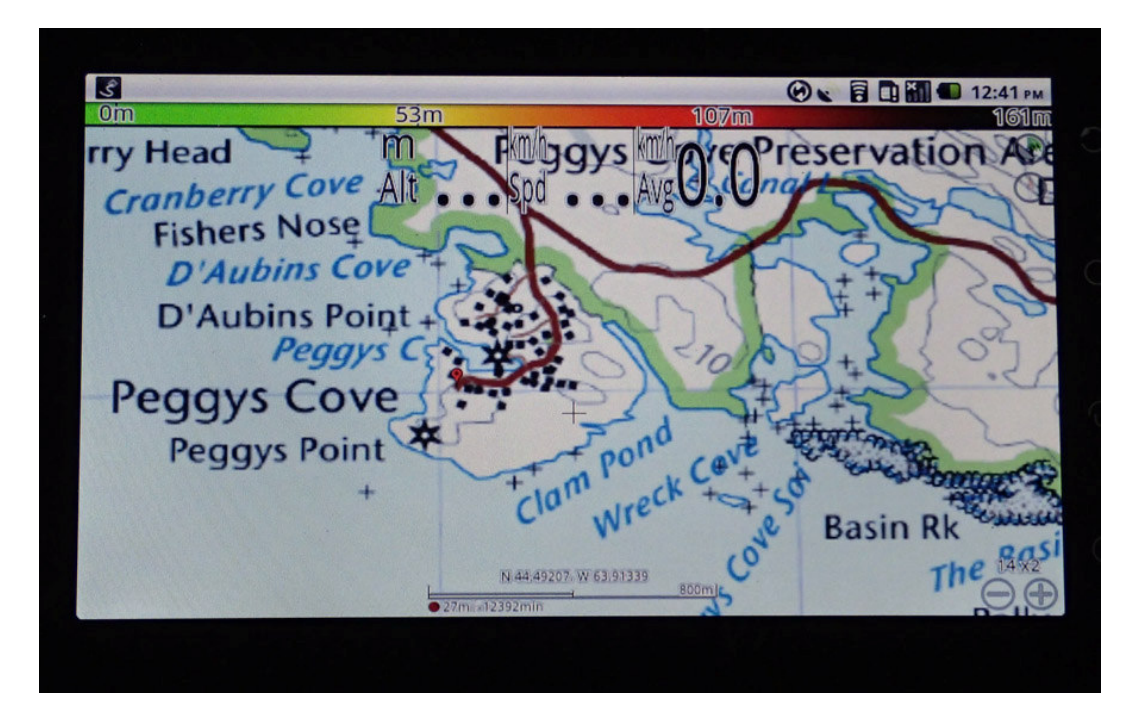